# Instructions to Apply for Nuclear Medicine CT Endorsement

Use the following link to access the online licensing system: <u>https://amanda-portal.idph.state.ia.us/adpereh/portal/#/dashboards/index</u>

For assistance with finding a username or resetting a password, contact the OICO Help Desk: 515-281-5703 or 1-800-532-1174.

**These instructions assume you have already created an A&A account & set up your Profile Page.** If you have not created an account and set up your profile, go back to the IDPH Regulatory Programs - Permit to Practice Page and follow the "How to create an account" instructions.

NOTE: You must use either Google Chrome or Safari when applying online.

If you need assistance navigating the licensing portal after reviewing these instructions, contact the AMANDA Support Team: 1-855-824-4357.

# **Step 1: Sign In with Existing Account**

When you have signed in to the Public Portal, you should see your **Profile Page**. If nothing needs to be changed on that screen click on the **My Programs** tab along the left side of the screen. If changes need to be made on the **Profile Page** then make those changes and then click **Continue**.

| iowagov                    | IDPH REGULATORY PROGRAMS<br>Radiological Health  Emergency Medical Services  Environmental Health                                                                                                    |
|----------------------------|----------------------------------------------------------------------------------------------------|
| Aces BAgencies @Social     |                                                                                                    |
| Matthew Millard My Profile |                                                                                                    |
| Home Basic P               | rofile Details - (PIN: 112602)                                                                                                    |
| Public Search Matthew M    | liard 04/22/1969                                                                                                    |
| Profile Email Addre        | oss* Preferred Address *                                                                                                    |
| Company Physic             | cal Address Details                                                                                                    |
| Address                    | ii 🕶 ATTN                                                                                                    |
| Hisse Yund<br>1234         | las faith                                                                                                    |
| Diret Sere<br>Anywhere     | e Avenue                                                                                                    |
| CT Down Down               | ion v County Polk v                                                                                                    |
| Unit Type                  | Unit Number                                                                                                    |
| Des Moin                   | es v los v                                                                                                    |
| Country                    | * 5000<br>5000                                                                                                    |
| 5155552                    | 200 Printy *<br>Prive True                                                                                                    |
| Phone 2                    |                                                                                                    |
| Sele                       | ect a license type to proceed or License Selection(s)                                                                                                    |
| Server a<br>Person         | Therbergh to run A long<br>all Licenses                                                                                                    |
|                            | $\sim$                                                                                                    |
|                            | Continue News Addresses                                                                                                    |
|                            |                                                                                                    |
| This is your left          | WELCOME TO YOUR PROFILE PAGE!                                                                                                    |
| All fields                 | revenue was using and a second as a constraint to the second related as a second second second as a second second |

If you made changes and clicked the **Continue** button, now click on the **Apply for Program** tab.

#### **Step 2: Go Into the Online Services**

The following page will list any programs you have applied for, or active licenses. Click **Details** to start the application process.

| iowa.gov                     | IDPH REGULATORY PROGRAMS                                                                                                    |
|------------------------------|----------------------------------------------------------------------------------------------------|
| ✿ Services 童Agencies ❹Social | Radiological fleattr = Effergency Medical Services = Environmental fleattr                                                                                                    |
| Matthew Millard              | My Programs Matthew James Millard                                                                                                    |
| ≜ Home                       | Programs for Matthew James Millard                                                                                                    |
| ≜ Public Search              | License # Applicant Program Status Issue Date Expiry Date City Details Online Services Renew                                                                                                    |
| My Profile                   | RAD103056 Matthew Millard Permit To Active 04/25/2022 06/30/2023 Des Moines Details Online<br>Practice Services                                                                                                    |
| New Company<br>Registration  | Rems per page: <u>5</u> <u>+</u> 1 – 1 of 1 < >                                                                                                    |
| My Programs                  | Make Payment                                                                                                    |
| Apply for a Program          | If you are an Individual and wants to apply for a New Individual License, click on Apply for a Program on the above. Instructions to Apply for a Program<br>If you have an existing company, the company name should be listed in the left-hand column. Select the Company and click continue. If you do not see the company name contact the Program office. If you want to<br>apply as a Brand New Company or enter an Existing Company for the first click on New Company Registration. Instructions to create New Company Registration |
| Sign Off                     | If you are an Individual returning to the system: Instructions to how to return system.                                                                                                    |
| ₽ Help                       | <ul> <li>Click on Details to add a new piece of equipment or edit/view an already approved application.</li> <li>Click on Online Services to select services available for your License type.</li> <li>Click on Renew (when displayed) to complete a renewal application.</li> <li>Click on Edit (if displayed) to complete a pending application.</li> </ul>                                                                                                    |

#### **Step 3: Online Services**

Choose Nuclear Medicine CT endorsement in the Online Service Select dropdown menu.

| Online Se      | rvice                                                            |        |
|----------------|------------------------------------------------------------------|--------|
| Online Service | Select                                                           | $\cap$ |
|                |                                                                  |        |
|                | Continue Reset Back                                              |        |
| Select the S   | Services you want to request form the dropdown and Click button. |        |

| Nuclear Medicine CT endorsement Continue Reset Back                         | Online Service                                                              |                     |  |
|-----------------------------------------------------------------------------|-----------------------------------------------------------------------------|---------------------|--|
| Nuclear Medicine CT endorsement Continue Reset Back                         |                                                                             |                     |  |
| Continue Reset Back                                                         | Nuclear Medicine CT endorsement                                             |                     |  |
|                                                                             | L                                                                           | Continue Reset Back |  |
| Select the Services you want to request form the dropdown and Click button. | Select the Services you want to request form the dropdown and Click button. |                     |  |

# Step 3: Online Service (cont.)

#### Click the **Continue** button.

| nline Service                                                               |                     |  |
|-----------------------------------------------------------------------------|---------------------|--|
|                                                                             |                     |  |
| Nuclear Medicine CT endorsement                                             |                     |  |
|                                                                             | Continue Reset Back |  |
| Select the Services you want to request form the dropdown and Click button. |                     |  |

A Popup window will appear. Choose **Ok**.

| and Click but | ton.                    |                                             |   |
|---------------|-------------------------|---------------------------------------------|---|
|               | Are you su<br>service?. | re you really want to apply for this online | - |
|               | Ok                      | Cancel                                      |   |
|               |                         |                                             |   |

After clicking **Ok** you will be directed back to your **My Programs** page.

The application will be reviewed and if all requirements have been met a new Permit to Practice will be issued and sent via email to the email address on file.

## **Step 5: HHS Reference**

The following screen may vary, depending on the type of permit you have applied for. Complete the fields in all of the available tabs and then click **Continue/Payment** when complete. (Click **Continue/Edit** if you have another permit application to complete.)

| Process Description - Limited Nuclear Medicine Technologist                                                        |                                  |      |
|----------------------------------------------------------------------------------------------------|----------------------------------|------|
| Public Portal Affirmation                                                                                          |                                  | ^    |
| By checking this box, I am submitting this application for review with all required documentation and attachments. | • Yes O No                       |      |
|                                                                                                    |                                  |      |
| Attachments                                                                                                    |                                  |      |
| Attachment Description                                                                                             |                                  |      |
| RADI Id Wallet Card                                                                                                | View                             |      |
|                                                                                                    | Items per page: 5 T - 1 of 1     |      |
|                                                                                                    | Add New Attachment Upload Attach | imen |

Once you click on **Continue/Payment** a warning box will pop-up asking "Are you sure you really want to submit the application form supplemental?" Click **Ok**.

| ſ | Are you su<br>applicatior | re you really want to submit the<br>n form supplemental? |  |
|---|---------------------------|----------------------------------------------------------|--|
| L | Ok                        | Cancel                                                   |  |

## **Step 6: Payment**

If you click the **Pay Later** button a pop-up will say your application is not considered submitted until payment is made. Click OK to be returned to your **My Programs** page.

| eh/p    | oortal/#/payment/payment-now                                                                                                    |  |
|---------|----------------------------------------------------------------------------------------------------|--|
| E<br>al | test-amanda-portal.idph.state.ia.us says<br>Are you sure you really want to pay later?<br>Your Application will not be processed as complete until payment is<br>received.<br>OK Cancel |  |
|         |                                                                                                    |  |

When you are ready to make a payment, go to your My Programs page and click on Make Payment.

| Programs fo | r Matthew Jame  | es Millard            |        |            |             |            |              |                    |          |                   |
|-------------|-----------------|-----------------------|--------|------------|-------------|------------|--------------|--------------------|----------|-------------------|
| License #   | Applicant       | Program               | Status | Issue Date | Expiry Date | City       | Details      | Online Services    | Renew    |                   |
| RAD103056   | Matthew Millard | Permit To<br>Practice | Active | 04/25/2022 | 06/30/2023  | Des Moines | Details      | Online<br>Services |          |                   |
|             |                 |                       |        |            |             |            | Items per pa | age: <u>5 ~</u> 1  | – 1 of 1 | $\langle \rangle$ |
|             |                 |                       |        |            |             |            |              | (                  | Make     | Paymen            |
|             |                 |                       |        |            |             |            |              |                    |          |                   |

- Click on Details to add a new piece of equipment or edit/view an already approved application.
- Click on Online Services to select services available for your License type.
- Click on Renew (when displayed) to complete a renewal application.
- Click on Edit (if displayed) to complete a pending application.

# Step 6: Payment (cont.)

If you select **Pay Now** you will be directed to the online payment system.

| Make Payment                                                                                                    |                                                                                                    |                                                                                                    |                                                                                                    |                                                                                                    |                                                                     |                                                                                                    |
|----------------------------------------------------------------------------------------------------|----------------------------------------------------------------------------------------------------|----------------------------------------------------------------------------------------------------|----------------------------------------------------------------------------------------------------|----------------------------------------------------------------------------------------------------|---------------------------------------------------------------------|----------------------------------------------------------------------------------------------------|
| Thank you for completing<br>If you wish to Pay Later or<br>Note:<br>If you want to send a <b>Pay</b><br>If your fees are due, your a | your Application or Request. If yo<br>r Pay Check or Internal Transfer, s<br><b>Check</b> to IDPH Program Office, pl<br>application is not considered until | u have fees due, you may se<br>elect <b>Pay Later</b> option.<br>ease enter a <b>Reference Row</b><br>payment is made. You may o | lect <b>Pay Now</b> button to co<br><b>ID #</b> on the <b>Memo field of</b><br>check the status of your L | ontinue online payment. (Credit, Det<br>f the Check. Reference Row ID # is<br>.icense(s) by signing into the websi | uit cards or E-Check<br>displayed below the<br>te at a Later Date a | ts acceptable).<br><b>a Fee Details in this page.</b><br>nd reviewing on the <b>My Programs</b> page. |
| License Details<br>Reference                                                                                                    | Program                                                                                                    | Program Detail                                                                                                    | Status                                                                                                    | Fee Description                                                                                                    | Fee Amount                                                          | Paid in Full                                                                                          |
| (Row ID) #<br>372630                                                                                                    | Permit To Practice                                                                                                    | Permit to Practice                                                                                                    | Active                                                                                                    | RADI Ltd Nuclear Med<br>Tech Initial Fee                                                                           | \$100.00                                                            | No                                                                                                    |
|                                                                                                    |                                                                                                    | Fe                                                                                                    | e Amount: \$100.00                                                                                        | Paid Amount: \$00.00                                                                                               |                                                                     | Fee Due: \$100.00                                                                                     |
|                                                                                                    |                                                                                                    |                                                                                                    |                                                                                                    |                                                                                                    |                                                                     | Pay Later Pay Now                                                                                     |
|                                                                                                    |                                                                                                    |                                                                                                    |                                                                                                    |                                                                                                    | Payment Later Op                                                    | tions                                                                                                 |

Once you click on the **Pay Now** button you will receive a warning box stating, "Are you sure you really want to pay your program(s) online?" Click **Ok** if you are ready to pay.

| ٧Y | onal/#/payment/payment-now                                   |
|----|--------------------------------------------------------------|
| of | test-amanda-portal.idph.state.ia.us says                     |
|    | Are you sure you really want to pay your program(s) online ? |
|    | ОК Cancel                                                    |

After clicking Ok you will be directed to the **Online Payment System**. Once you make your payment you will receive a confirmation that payment has been made. Please keep a record of your **Confirmation Number** or **print this page** for your records. Click **Continue** to be taken to your Receipt and return to your profile.

Once your payment is received, the application will be reviewed and if all requirements have been met a new Permit to Practice will be issued and sent via email to the email address on file.